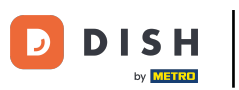

#### Once you are logged in into you DISH Weblisting account. Click on Reviews.

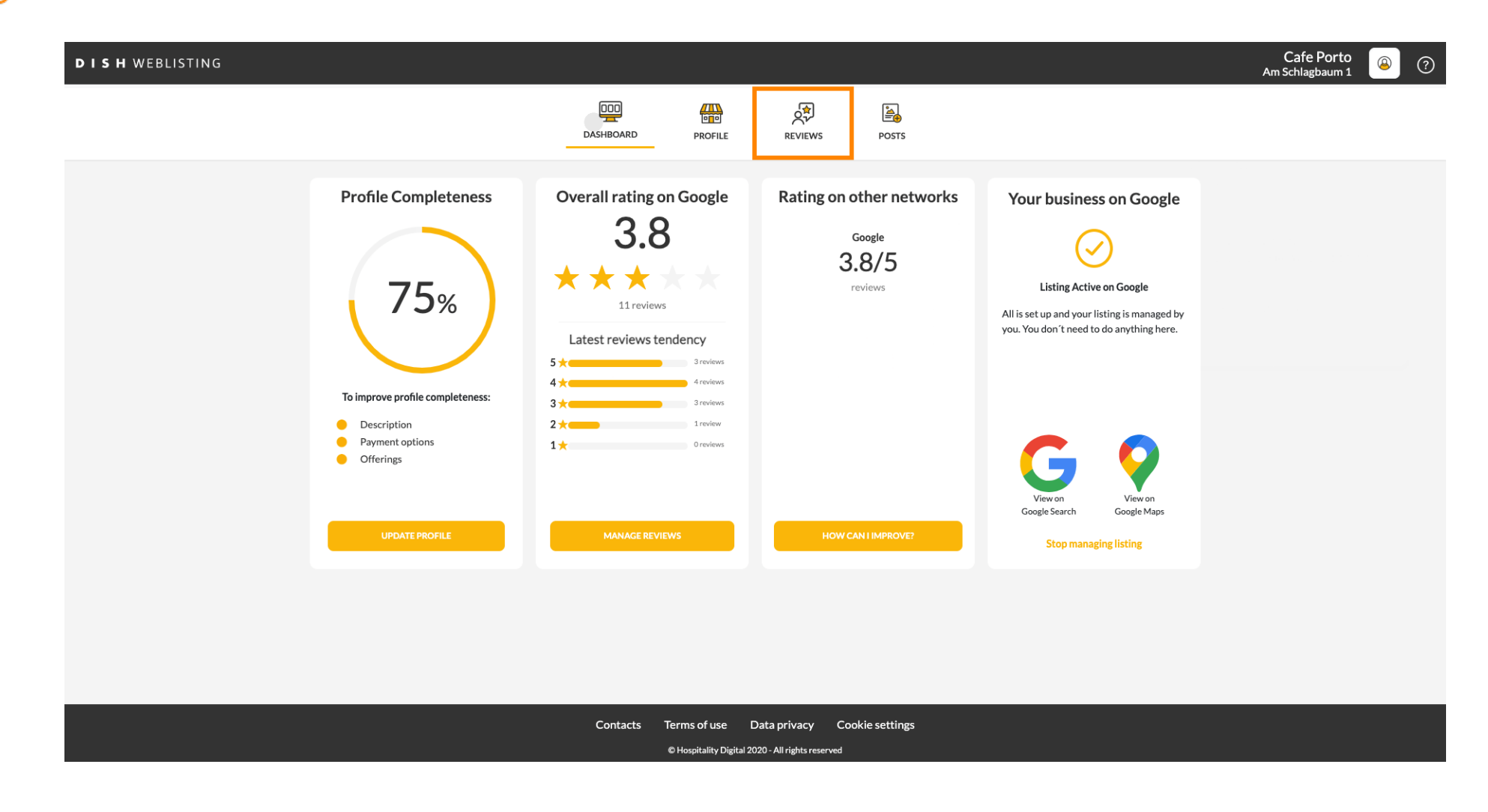

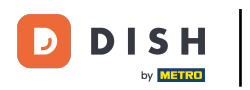

## Click on the field to check the status of your reviews.

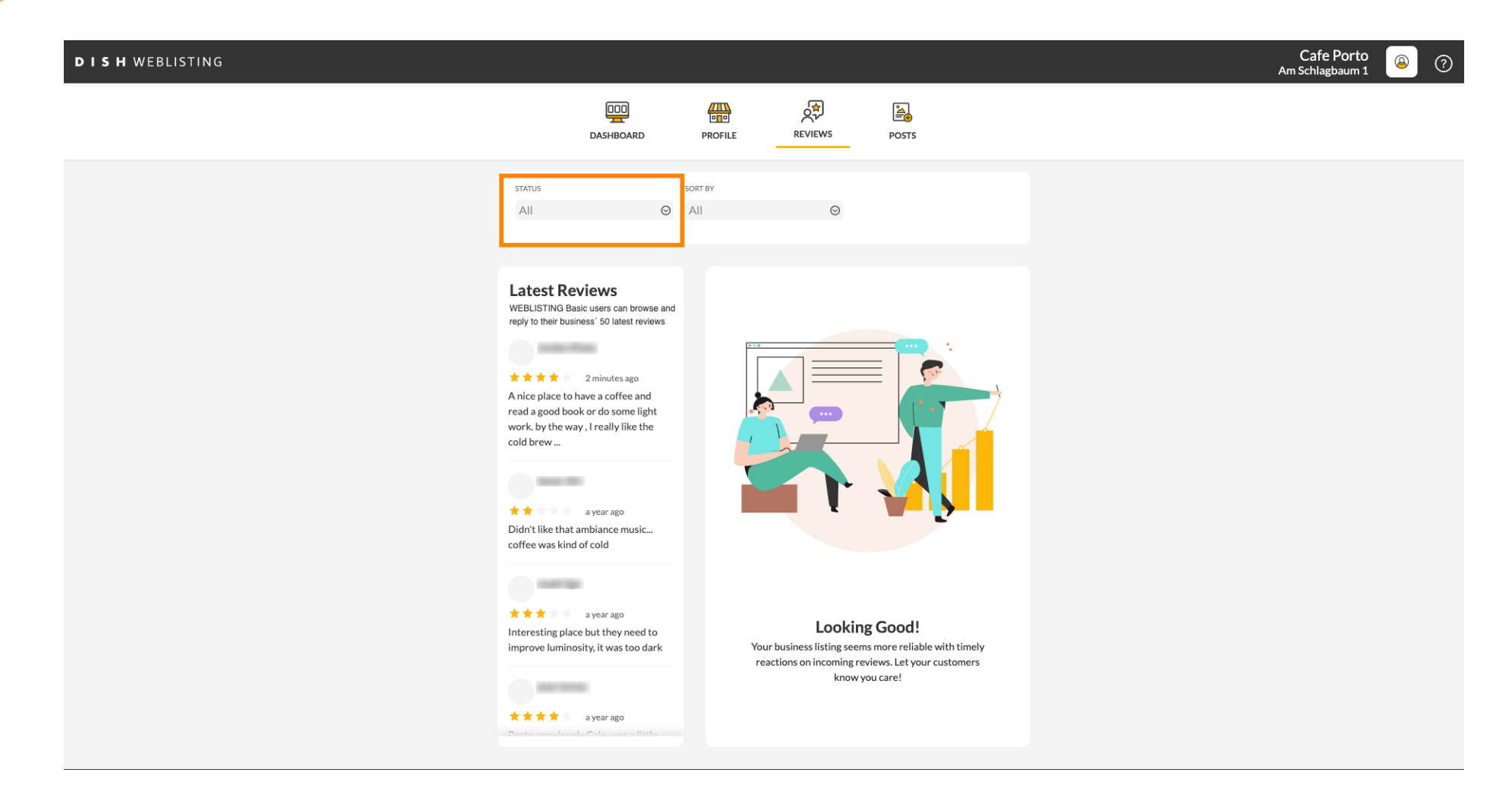

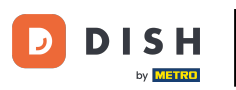

## • You can select between all, replied and not replied reviews.

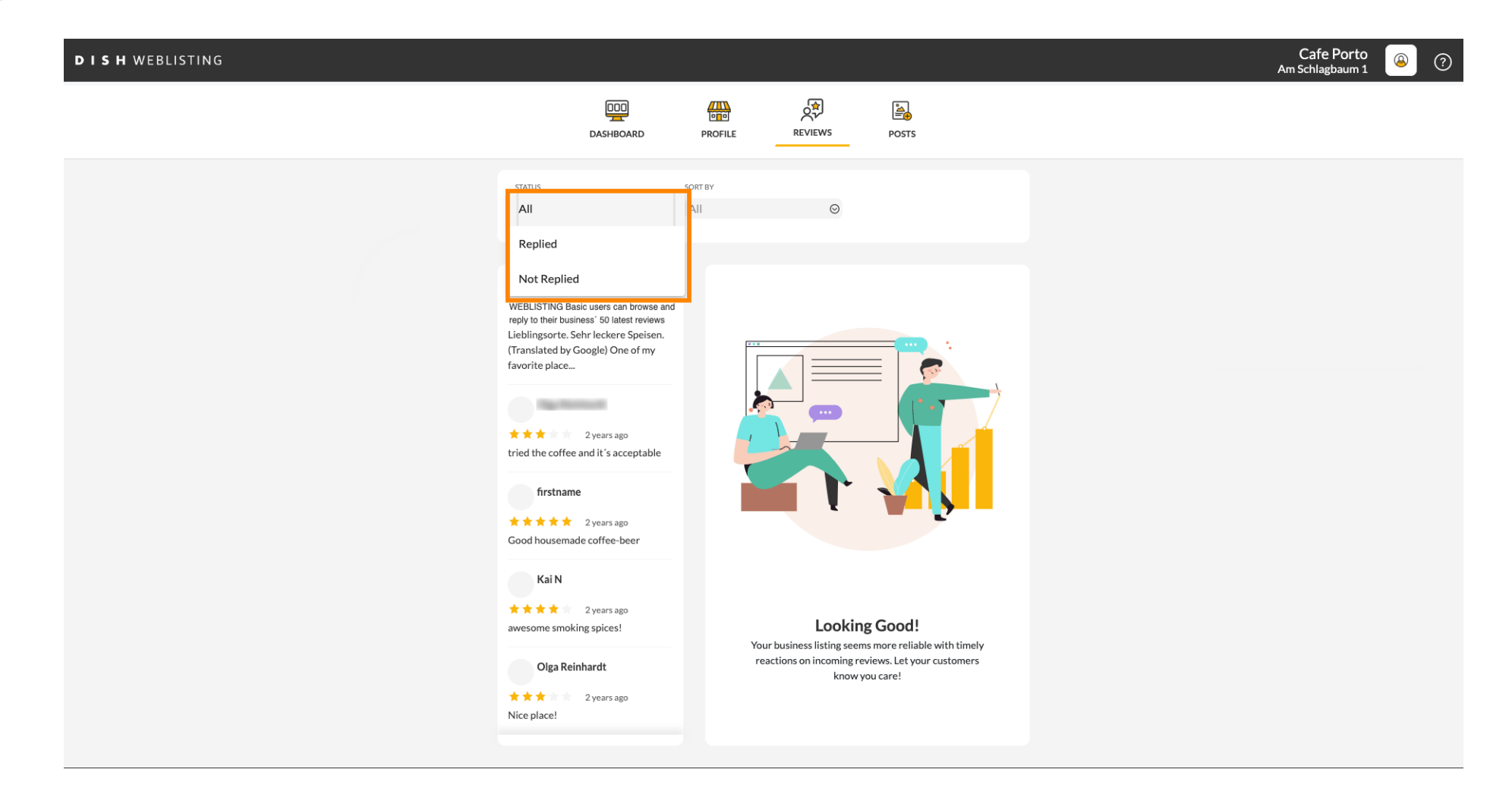

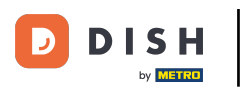

## • It is also possible to sort your reviews.

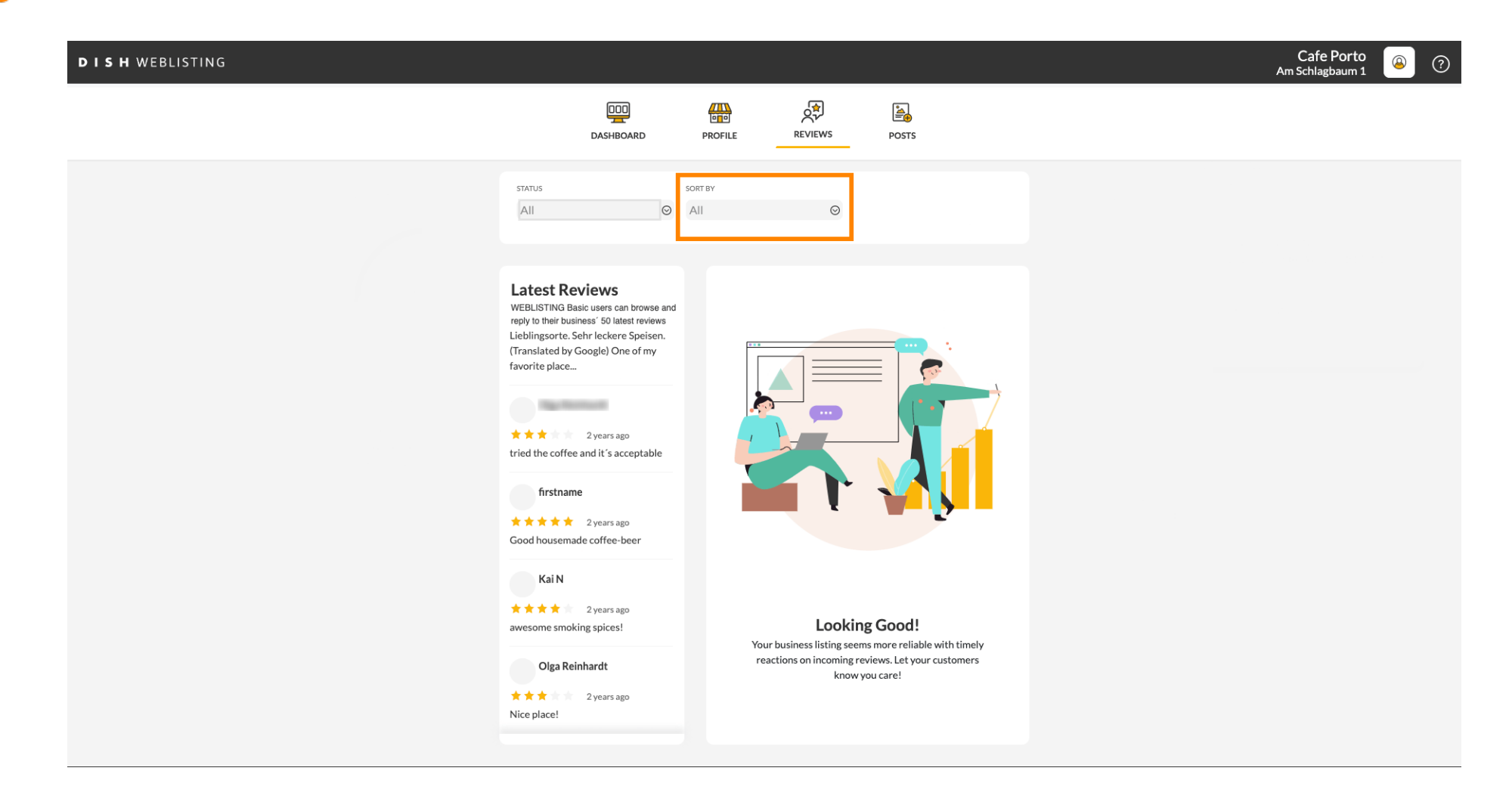

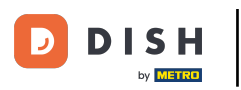

## Here you can select how the reviews should be sorted.

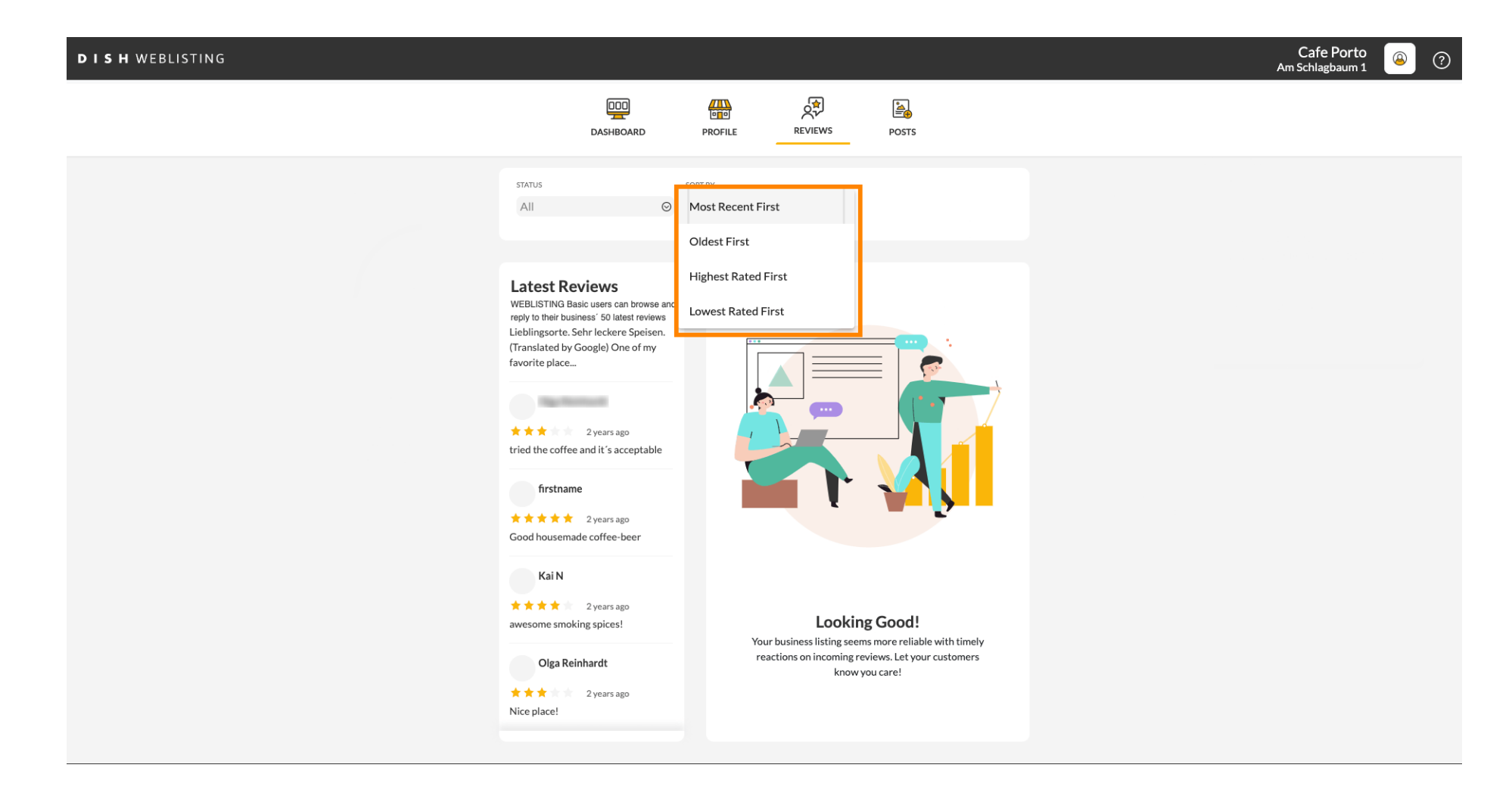

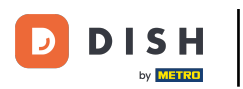

### Here you can see all your reviews.

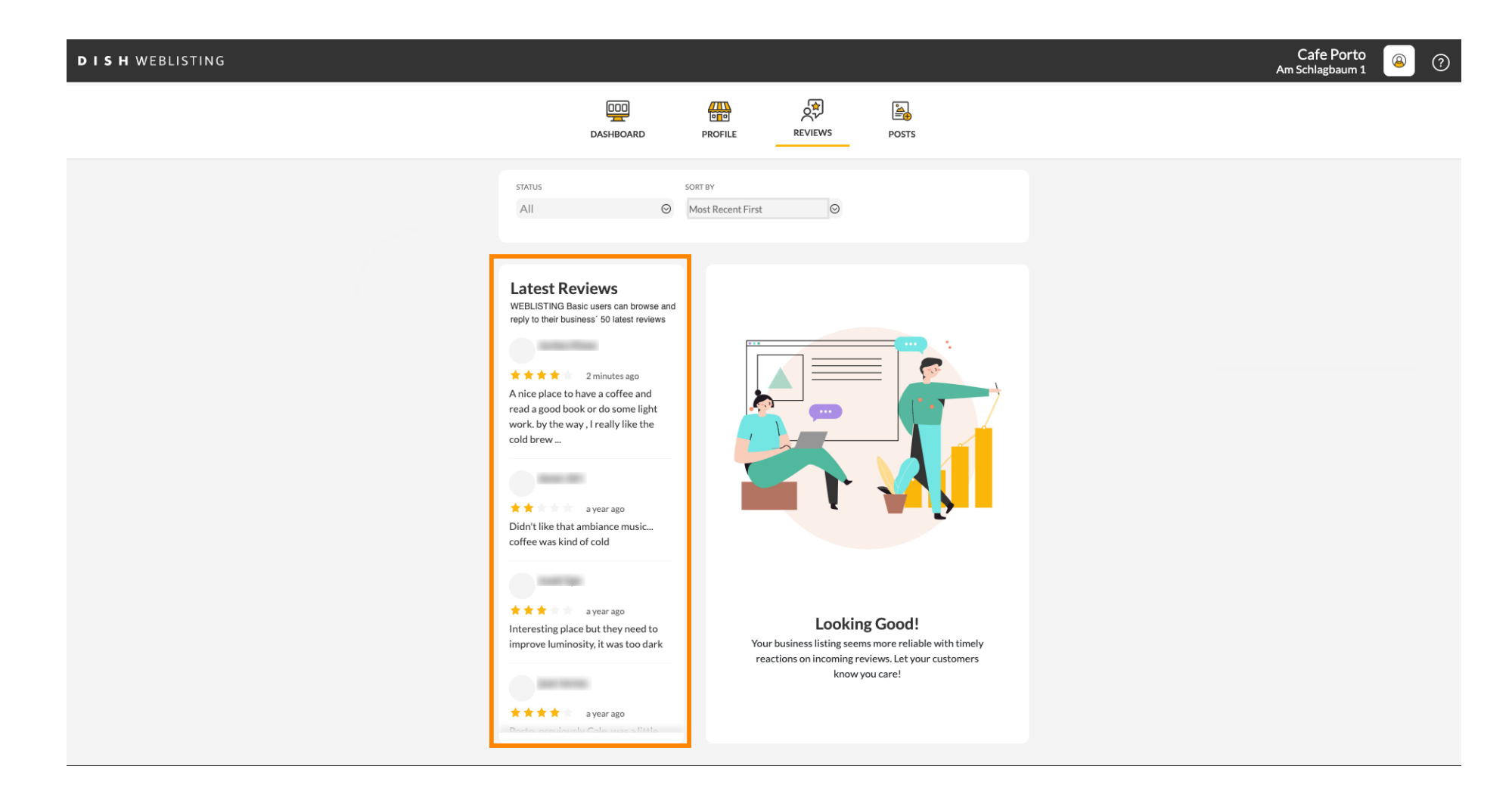

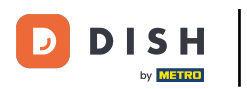

## Click on the review you would like to reply to.

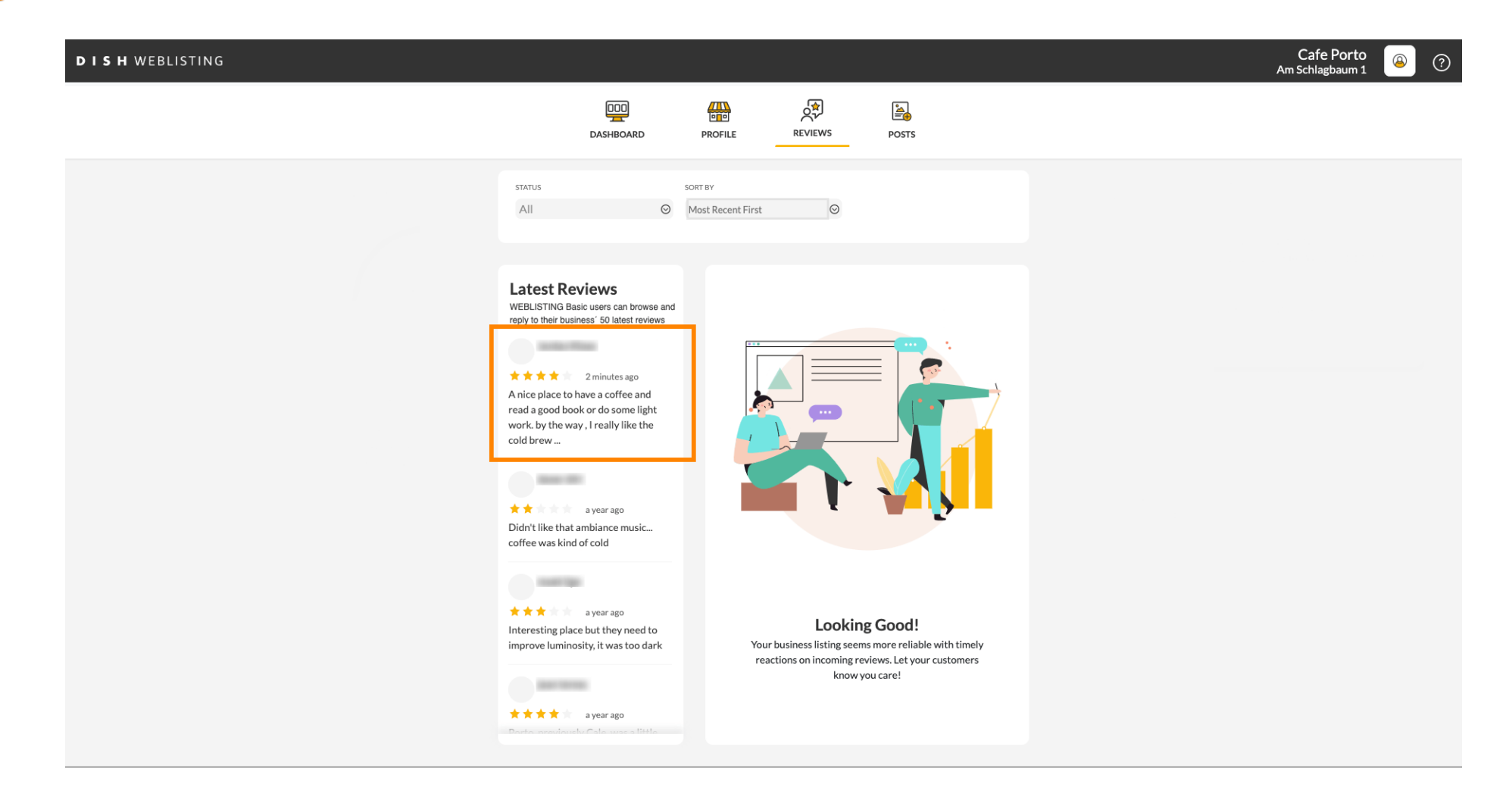

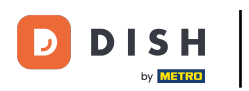

#### A window with the review details will appear.

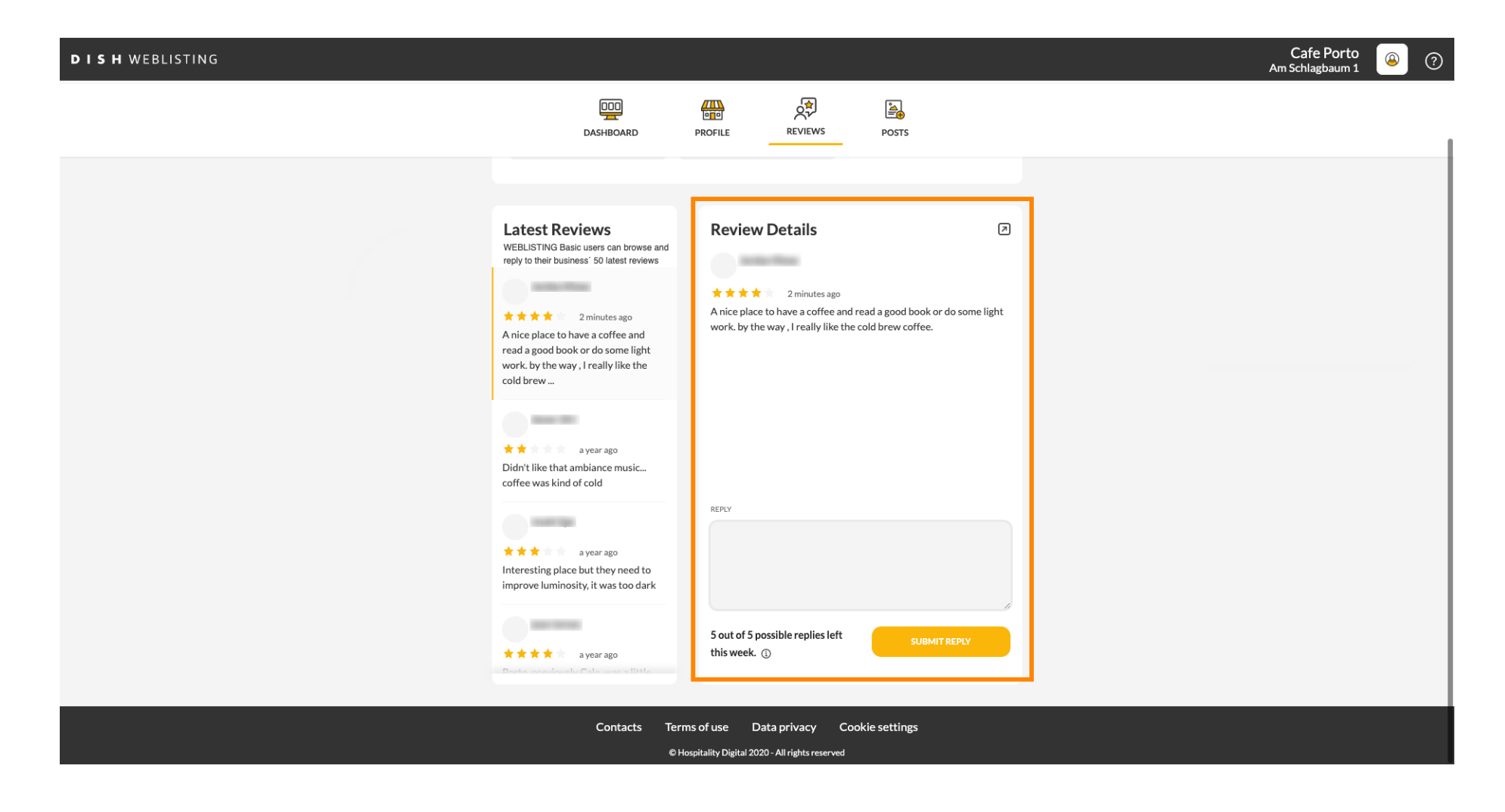

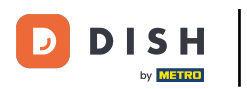

# Click on the the textfield to type in your reply.

| DISH WEBLISTING |                                                                                                    |                                                                                                    |          | Cafe Porto<br>Am Schlagbaum 1 | ۞ ( |
|-----------------|----------------------------------------------------------------------------------------------------|----------------------------------------------------------------------------------------------------|----------|-------------------------------|-----|
|                 | DID                                                                                                    | PROFILE REVIEWS POSTS                                                                                                    |          |                               |     |
|                 | Latest Reviews<br>WEBLISTING Basic users can browse and<br>reply to their business' 50 latest reviews<br>★★★★ 2 minutes ago<br>A nice place to have a coffee and<br>read a good book or do some light<br>work. by the way , I really like the<br>cold brew | Review Details<br>**** 2 minutes ago<br>A nice place to have a coffee and read a good book or do some light<br>work. by the way, I really like the cold brew coffee. |          |                               |     |
|                 |                                                                                                    | reply<br>                                                                                                    |          |                               |     |
|                 | A spear ago Dodo noncionado Cato unos a tiesta                                                                                                    | 5 out of 5 possible replies left SUBMIT REPLY this week. ()                                                                                                    | <i>h</i> |                               |     |
|                 | Contacts ler<br>©F                                                                                                    | His of use — Data privacy — Cookie settings<br>Hospitality Digital 2020 - All rights reserved                                                                        |          |                               |     |

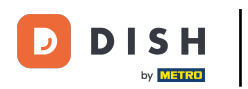

# Click on SUBMIT REPLY to publish your reply.

| DISH WEBLISTING |                                                                                                    |                                                                                                    | (<br>Am S | Cafe Porto 💿 |
|-----------------|----------------------------------------------------------------------------------------------------|----------------------------------------------------------------------------------------------------|-----------|--------------|
|                 | DISHBOARD                                                                                                    | PROFILE REVIEWS POSTS                                                                                                    |           |              |
|                 | Latest Reviews     WEBLISTING Basic users can browse and repy to their business' 50 latest reviews     Image: Image: Imag | Review Details                                                                                                    |           |              |
|                 | Didn't like that ambiance music<br>coffee was kind of cold                                                                                                    | REPLY<br>Dear ,<br>thank you for the review. See you soon again !<br>Your Cafe Porto Team<br>5 out of 5 possible replies left<br>this week. () |           |              |
|                 | Contacts Terr<br>சொ                                                                                                    | ns of use Data privacy Cookie settings<br>ospitality Digital 2020 - All rights reserved                                                        |           |              |

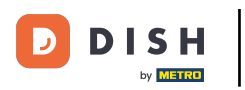

#### Thats it, your reply will be visible on the google review page

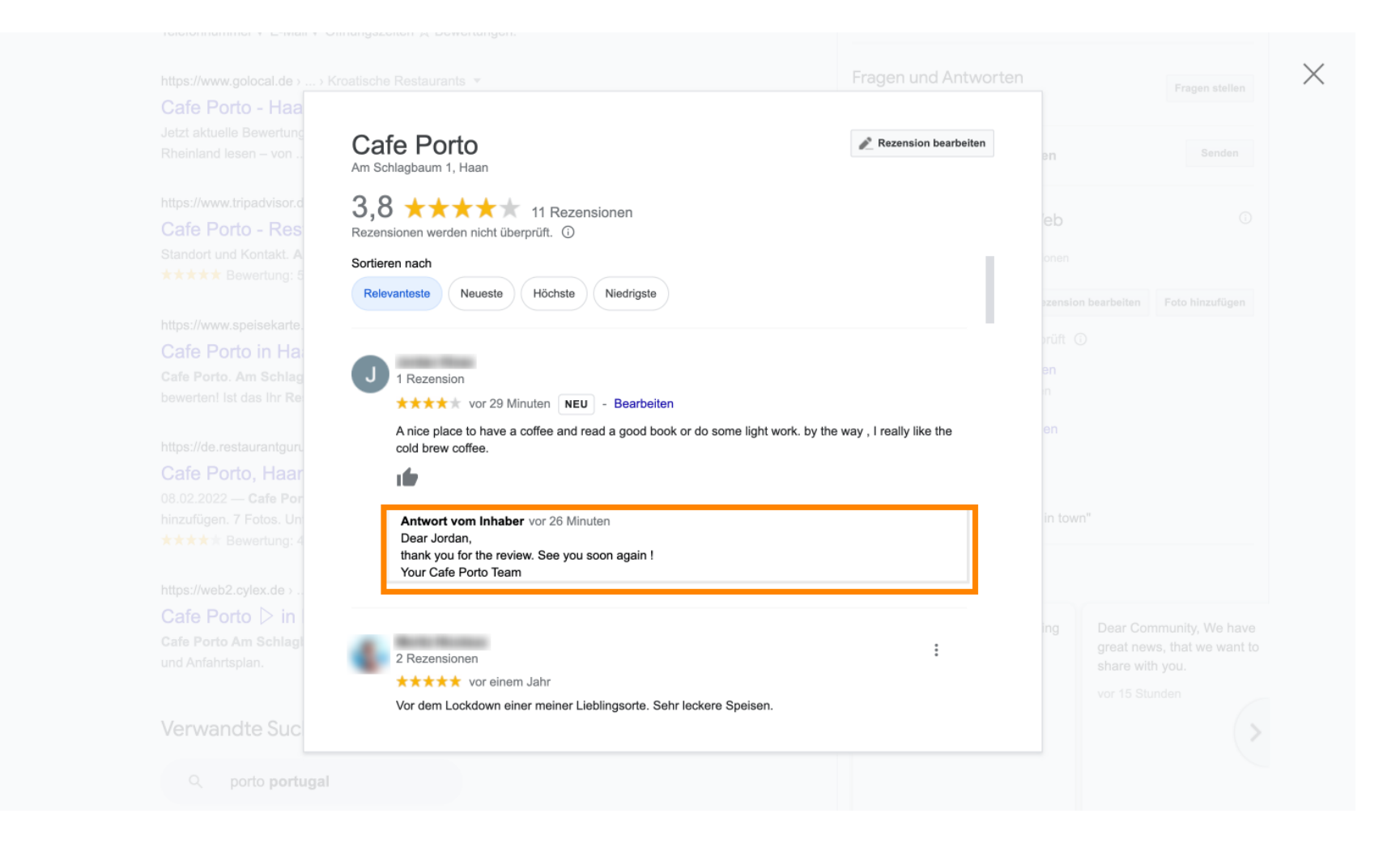

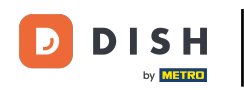

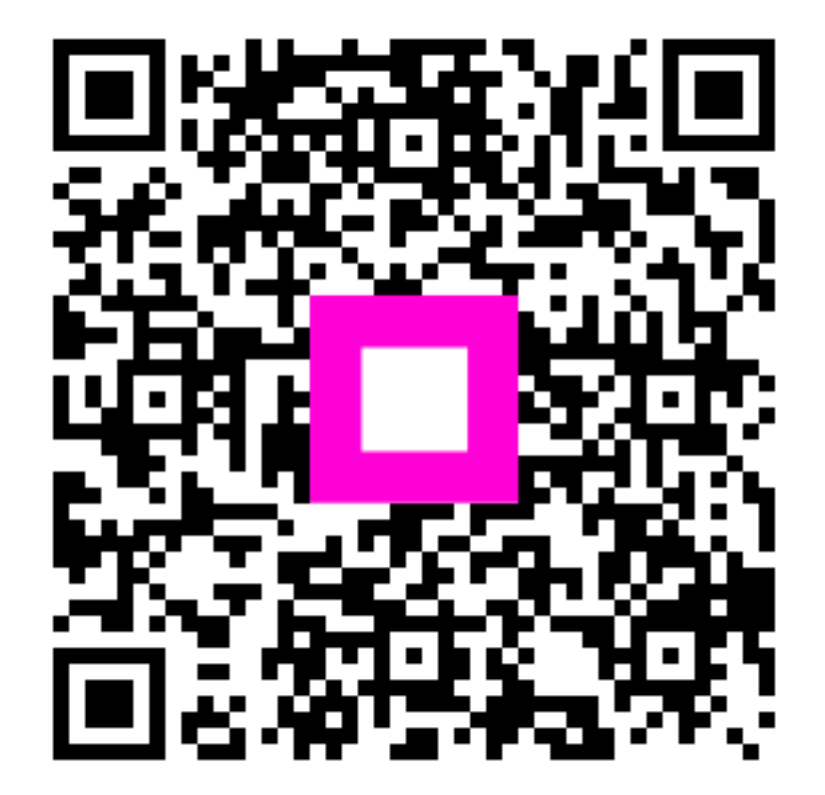

Scan to go to the interactive player